# MITSUBISHI Electric Corporation MELSERVO MR-J2 Series

## **MELSERVO J2 Series Driver**

지원 버전 TOP Design Studio V1.0 이상

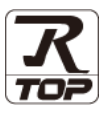

### CONTENTS

본 사 ㈜M2I의 "Touch Operation Panel(M2I TOP) Series"를 사용해주시 는 고객님께 감사 드립니다. 본 매뉴얼을 읽고 "TOP-외부장치"의 접속 방법 및 절차를 숙지해 주십시오.

**1.** 시스템 구성

### <u>2 페이지</u>

접속에 필요한 기기, 각 기기의 설정, 케이블, 구성 가능한 시스 템에 대해 설명합니다.

- 2. 외부 장치 선택
   3 페이지

   TOP 기종과 외부 장치를 선택합니다.
- **3.** TOP 통신 설정
- <u>4 페이지</u>

TOP 통신 설정 방법에 대해서 설명합니다.

#### 10 페이지

외부 장치의 통신 설정 방법에 대해서 설명합니다.

5. 케이블 표

외부 장치 설정

#### 11 페이지

접속에 필요한 케이블 사양에 대해 설명합니다.

#### 6. 지원 어드레스

#### <u>12 페이지</u>

본 절을 참조하여 외부 장치와 통신 가능한 어드레스를 확인하 십시오.

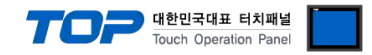

## 1. 시스템 구성

TOP와 "MITSUBISHI Electric Corporation - MELSERVO MR-J2 Series"의 시스템 구성은 아래와 같습니다.

| 시리즈         | CPU                   | Link I/F           | 통신 방식   | 통신 설정               | 케이블             |
|-------------|-----------------------|--------------------|---------|---------------------|-----------------|
| MR-J2S-OA   | MR-J2S-DA             | CN3 Port           | RS-232C |                     |                 |
| MR–J2–Super | R–J2–Super MR–J2S–□CP | on CPU unit RS-422 | RS-422  | 2 702 트儿 서권         |                 |
|             |                       | CN3 Port           | RS-232C | <u>3. TOP 동신 설정</u> | <u>5. 케이블 표</u> |
| MELSERVO    | MR-J2M-P8             | on CPU unit        | RS-422  | <u>4. 외구 경지 결정</u>  |                 |
| MR–J2M      | MR-J2M-DU             | "I/F module" or    | RS-232C |                     |                 |
|             |                       | "Drive module"     | RS-422  |                     |                 |

#### ■ 연결 구성

•1:1(TOP 1 대와 외부 장치 1 대) 연결 - RS232C/422/485 통신에서 가능한 구성입니다.

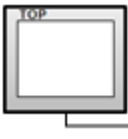

## 

•1:N(TOP 1 대와 외부 장치 여러 대) 연결 - RS422/485 통신에서 가능한 구성입니다.

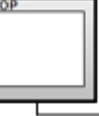

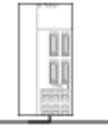

.....

00

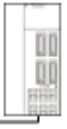

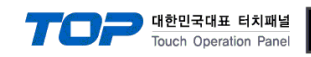

## 2. 외부 장치 선택

■ TOP 모델 및 포트 선택 후 외부 장치를 선택합니다.

| 디바이스 선택                                                                                                    |                                                                                                    |                                                                                                    |                                                                     |                   |             | ×                                     |
|----------------------------------------------------------------------------------------------------|----------------------------------------------------------------------------------------------------|----------------------------------------------------------------------------------------------------|---------------------------------------------------------------------|-------------------|-------------|---------------------------------------|
|                                                                                                    | M11                                                                                                    |                                                                                                    |                                                                     |                   |             |                                       |
| PLC 전력 [CO                                                                                                    | MIJ                                                                                                    |                                                                                                    |                                                                     |                   | 24.00       |                                       |
| 일반: [신세]                                                                                                    |                                                                                                    |                                                                                                    | ~                                                                   |                   | 심색 :<br>④모입 | 빌명 ()제조사                              |
| 제조사                                                                                                    |                                                                                                    | 모델딩                                                                                                    | 3                                                                   |                   |             |                                       |
| M2I Corporation                                                                                                    |                                                                                                    | ^   🌮                                                                                                    | MELSE                                                               | C Q Series        |             |                                       |
| MITSUBISHI Electric Corp                                                                                                    | oration                                                                                                    | 8                                                                                                    | MELSE                                                               | C FX Series       |             |                                       |
| OMRON Industrial Autom                                                                                                    | ation                                                                                                    | - 🏂                                                                                                    | MELSE                                                               | C AnN/AnS Series  |             |                                       |
| LS Industrial Systems                                                                                                    |                                                                                                    | 8                                                                                                    | MELSE                                                               | C AnA/AnU Series  |             |                                       |
| MODBUS Organization                                                                                                    |                                                                                                    |                                                                                                    | ) MELSE                                                             | RVO 12 Series     |             |                                       |
| SIEMENS AG.                                                                                                    |                                                                                                    |                                                                                                    |                                                                     | WO 12 Carias      |             |                                       |
| Rockwell Automation                                                                                                    |                                                                                                    |                                                                                                    | MELSE                                                               | RVO J3 Series     |             |                                       |
| GE Fanuc Automation                                                                                                    |                                                                                                    |                                                                                                    | MELSE                                                               | RVO J4 Series     |             |                                       |
| PANASONIC Electric Worl                                                                                                    | ks                                                                                                    |                                                                                                    | MELSE                                                               | C FX2N-10/20GM Se | eries       |                                       |
| YASKAWA Electric Corpor                                                                                                    | ration                                                                                                    | - I 🌮                                                                                                    | MELSE                                                               | C iQ-F Series     |             |                                       |
| YOKOGAWA Electric Corp                                                                                                    | ooration                                                                                                    |                                                                                                    |                                                                     |                   |             |                                       |
| Schneider Electric Industr                                                                                                    | ries                                                                                                    |                                                                                                    |                                                                     |                   |             |                                       |
| KDT Systems                                                                                                    |                                                                                                    |                                                                                                    |                                                                     |                   |             |                                       |
| RS Automation                                                                                                    |                                                                                                    | ¥                                                                                                    |                                                                     |                   |             |                                       |
|                                                                                                    |                                                                                                    |                                                                                                    |                                                                     | . 뒤로              | 🔷 다음        | × 취소                                  |
|                                                                                                    |                                                                                                    |                                                                                                    |                                                                     |                   |             |                                       |
| 디바이스 선택                                                                                                    |                                                                                                    |                                                                                                    |                                                                     |                   | 2           | ×                                     |
| 디바이스 선택<br>- PLC 설정[ MELSERVO                                                                                                    | ) J2 Serie                                                                                                    | s ]                                                                                                    |                                                                     |                   | 2           | ×                                     |
| 디바이스 선택<br>PLC 설정[ MELSERVC<br>별칭 :                                                                                                    | <b>) J2 Serie</b> :<br>PLC1                                                                                                    | s ]                                                                                                    |                                                                     |                   |             | ×                                     |
| 디바이스 선택<br>- PLC 설정[ MELSERV(<br>별칭 :<br>인티페이스 :                                                                                                    | D J2 Series<br>PLC1<br>Computer Li                                                                                                    | <b>s]</b><br>nk                                                                                           | ~                                                                   |                   |             | x                                     |
| 디바이스 선택<br>PLC 설정[ MELSERV(<br>별칭:<br>인터페이스:<br>프로토콜:<br>무자열 저장 모드.                                                                                                    | D J2 Serie:<br>PLC1<br>Computer Li<br>Computer Li<br>First I H HI                                                                                                    | s]<br>nk<br>nk                                                                                            |                                                                     |                   |             | X<br>X<br>통신 매뉴얼                      |
| 디바이스 선택<br>PLC 설정[ MELSERV(<br>별정 :<br>인터페이스 :<br>프로토콜 :<br>문자열 저장 모드 :                                                                                                    | D J2 Series<br>PLC1<br>Computer Li<br>Computer Li<br>First LH HL                                                                                                    | s]<br>nk<br>nk                                                                                            | · · · · · · · · · · · · · · · · · · ·                               |                   |             | x<br>통신 매뉴얼                           |
| 디바이스 선택<br>PLC 설정[ MELSERV(<br>별칭:<br>인터페이스:<br>프로토콜:<br>문자열 저장 모드:<br>□ 이중화 사용<br>연산 조건: IM                                                                                                    | D J2 Serie<br>PLC1<br>Computer Li<br>Computer Li<br>First LH HL                                                                                                    | s]                                                                                                    | · · · · · · · · · · · · · · · · · · ·                               |                   |             | ×<br>통신 매뉴얼                           |
| 디바이스 선택<br>PLC 설정[ MELSERV()<br>별칭:<br>인터페이스:<br>프로토콜:<br>문자열 저장 모드:<br>- □ 이중화 사용<br>연산 조건: ▲<br>변경 조건: ■                                                                                              | D J2 Serie:<br>PLC1<br>Computer Li<br>Computer Li<br>First LH HL<br>D ~<br>타임아웃                                                                                                    | <b>s</b> ]                                                                                                | ×<br>単경<br>(杰)                                                      |                   |             | ¥<br>통신 매뉴얼                           |
| 다바이스 선택<br>PLC 설정[ MELSERV(<br>별정 :<br>인터페이스 :<br>프로토콜 :<br>문자열 저장 모드 :<br>○이중화 사용<br>연산 조건 : ▲<br>변경 조건 :                                                                                              | D 12 Series<br>PLC1<br>Computer Li<br>Computer Li<br>First LH HL<br>D                                                                                                    | <b>s</b> ]<br>nk<br>nk<br>5                                                                               | ♥ ♥ ♥ ● (초)                                                         |                   |             | 통신 매뉴얼                                |
| 디바이스 선택     PLC 설정[ MELSERV(<br>별칭 :<br>인터페이스 :<br>프로토콜 :<br>문자열 저장 모드 :<br>이중화 사용<br>연산 조건 : M<br>변경 조건 : ■                                                                                            | D J2 Serie:<br>PLC1<br>Computer Li<br>Computer Li<br>First LH HL<br>타임아웃<br>조건                                                                                                    | s]<br>nk<br>nk<br>5                                                                                       | ♥ ♥ ♥ ♥ ♥ (本)                                                       |                   |             | 통신 매뉴얼           편집                   |
| 디바이스 선택<br>PLC 설정[ MELSERV(<br>별칭 :<br>인터페이스 :<br>프로토콜 :<br>문자열 저장 모드 :<br>○이중화 사용<br>연산 조건 :<br>변경 조건 :<br>『<br>Primary Option<br>Timeout                                                              | D <b>J2 Serie:</b><br>PLC1<br>Computer Li<br>Computer Li<br>First LH HL<br>타입아웃<br>조건                                                                                                    | s]<br>nk<br>nk<br>5<br>5                                                                                  | <ul> <li>✓</li> <li>♥</li> <li>♥</li> <li>(초)</li> </ul>            |                   |             | 통신 매뉴얼<br>편집                          |
| 디바이스 선택<br>PLC 설정[ MELSERV(<br>별정 :<br>인터페이스 :<br>프로토콜 :<br>문자열 저장 모드 :<br>이 이중화 사용<br>인산 조건 : AN<br>변경 조건 :<br>Primary Option<br>Tmeout<br>Send Wait                                                   | D J2 Serie:<br>PLC1<br>Computer Li<br>Computer Li<br>First LH HL<br>타임아웃<br>조건<br>300 문<br>0 문                                                                                                    | s]<br>nk<br>nk<br>5<br>msec<br>msec                                                                       | <ul> <li></li> <li></li> <li></li> <li></li> <li>(本)</li> </ul>     |                   |             | 통신 매뉴얼                                |
| 디바이스 선택<br>PLC 열정[ MELSERV(<br>별정 :<br>인터페이스 :<br>프로토콜 :<br>문자열 저장 모드 :<br>이중화 사용<br>연산 조건 : AN<br>변경 조건 :<br>Primary Option<br>Timeout<br>Send Wait<br>Retry                                           | D 12 Series<br>PLC1<br>Computer Li<br>Computer Li<br>First LH HL<br>D                                                                                                    | s]<br>nk<br>nk<br>5<br>msec<br>\$ msec                                                                    | <ul> <li>✓</li> <li>✓</li> <li>♥</li> <li>♥</li> <li>(초)</li> </ul> |                   |             | <u>통신 매뉴열</u><br>편집                   |
| 디바이스 선택<br>PLC 설정[ MELSERVC<br>별칭 :<br>인터페이스 :<br>프로토콜 :<br>문자열 저장 모드 :<br>이중화 사용<br>연산 조건 : M<br>변경 조건 :<br>Primary Option<br>Tmeout<br>Send Wait<br>Retry<br>Station No                               | D 12 Series           PLC1           Computer Li           Computer Li           First LH HL           D         >           BD         >           Address         >           300         =           5         =           0         =           5         =           0         = | s]<br>nk<br>nk<br>5<br>msec<br>msec<br>msec                                                               | ●<br>単 경<br>●<br>(本)                                                |                   |             | · · · · · · · · · · · · · · · · · · · |
| 디바이스 선택<br>PLC 열정[MELSERV(<br>별정 :<br>인터페이스 :<br>프로토콜 :<br>문자열 저장 모드 :<br>이중화 사용<br>연산 조건 : 에<br>변경 조건 : 에<br>Primary Option<br>Timeout<br>Send Wait<br>Retry<br>Station No<br>Decimal Point of POS     | > J2 Serie:           PLC1           Computer Li           Computer Li           First LH HL           D           Solo           8           0           5           6           0           0           0                                                                           | s]<br>nk<br>nk<br>5<br>msec<br>msec<br>msec<br>msec<br>msec                                               | ●<br>単 경<br>・<br>(志)                                                |                   |             | 포<br>통신 매뉴열<br>편집                     |
| 디바이스 선택<br>PLC 열정[ MELSERV(<br>별정 :<br>인터페이스 :<br>프로토콜 :<br>문자열 저장 모드 :<br>이 이출화 사용<br>연산 조건 : MN<br>변경 조건 :<br>Primary Option<br>Timeout<br>Send Wait<br>Retry<br>Station No<br>Decimal Point of POS   | D 12 Serie:<br>PLC1<br>Computer Li<br>Computer Li<br>First LH HL<br>D                                                                                                    | s]                                                                                                    | <ul> <li>✓</li> <li>✓</li> <li>✓</li> <li>(杰)</li> </ul>            |                   |             | 통신 매뉴열<br>편집                          |
| 디바이스 선택<br>PLC 열정[ MELSERV(<br>별정 :<br>인터페이스 :<br>프로토콜 :<br>문자열 저장 모드 :<br>이중화 사용<br>연산 조건 : M<br>변경 조건 :<br>Primary Option<br>Timeout<br>Send Wait<br>Retry<br>Station No<br>Decimal Point of POS      | D 12 Series           PLC1           Computer Li           Computer Li           First LH HL           D           D           조건           3000           5           0           5           0           5           0           5           0                                      | s]<br>nk<br>nk<br>5<br>5<br>msec<br>msec<br>1<br>1<br>1<br>1<br>1<br>1<br>1<br>1<br>1<br>1<br>1<br>1<br>1 | ♥ (本)                                                               |                   |             | <u>복</u><br>통신 매뉴얼<br>편집              |
| 디바이스 선택<br>PLC 설정[ MELSERVC<br>별칭 :<br>인터페이스 :<br>프로토콜 :<br>문자열 저장 모드 :<br>이중화 사용<br>연산 조건 : M<br>변경 조건 : 에<br>Primary Option<br>Treeout<br>Send Wait<br>Retry<br>Station No<br>Decimal Point of POS    | <b>J 12 Serie:</b> PLC1         Computer Li         Computer Li         First LH HL         D         B         S00         8         0         8         0         8         0         8         0         8         0         8         0         8         0         9         10  | s]<br>nk<br>5<br>msec<br>\$<br>msec                                                                       | ●<br>単 경<br>●<br>(本)                                                |                   |             | 포진 포진 프 진                             |
| 디바이스 선택<br>PLC 열정[ MELSERV(<br>별정 :<br>인터페이스 :<br>프로토콜 :<br>문자열 저장 모드 :<br>이 이중화 사용<br>연산 조건 : MN<br>변경 조건 : 이<br>Primary Option<br>Timeout<br>Send Wait<br>Retry<br>Station No<br>Decimal Point of POS | > J2 Serie:           PLC1           Computer Li           Computer Li           First LH HL           D           Sadd           3000           5           6           5           6           0           5           6                                                            | s]                                                                                                    | ● (杰)                                                               |                   |             | 통신 매뉴열                                |

| 설정 사항 |     |                                                    | 내용                                          |  |  |  |
|-------|-----|----------------------------------------------------|---------------------------------------------|--|--|--|
| ТОР   | 모델  | TOP 디스플레이와 프로세스를 확인하여 터치 모델을 선택합니다.                |                                             |  |  |  |
| 외부 장치 | 제조사 | TOP와 연결할 외부 장치의 제조사를 선택합니다.                        |                                             |  |  |  |
|       |     | "MITSUBISHI Electric Corporation                   | "MITSUBISHI Electric Corporation"를 선택 하십시오. |  |  |  |
|       | PLC | TOP와 연결할 외부 장치를 선택                                 | TOP와 연결할 외부 장치를 선택 합니다.                     |  |  |  |
|       |     | 모델 인터페이스 프로토콜                                      |                                             |  |  |  |
|       |     | MELSERVO J2 Series Computer Link Computer Link     |                                             |  |  |  |
|       |     | 연결을 원하는 외부 장치가 시스템 구성 가능한 기종인지 1장의 시스템 구성에서 확인 하시기 |                                             |  |  |  |
|       |     | 바랍니다.                                              |                                             |  |  |  |

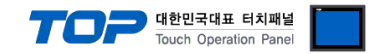

## 3. TOP 통신 설정

통신 설정은 TOP Design Studio 혹은 TOP 메인 메뉴에서 설정 가능 합니다. 통신 설정은 외부 장치와 동일하게 설정해야 합니다.

#### 3.1 TOP Design Studio 에서 통신 설정

#### (1) 통신 인터페이스 설정

■ [ 프로젝트 > 프로젝트 속성 > TOP 설정 ] → [ 프로젝트 옵션 > "HMI 설정 사용" 체크 > 편집 > 시리얼 ] - TOP 통신 인터페이스를 TOP Design Studio에서 설정합니다.

| 프로젝트 옵션                                                                                 |          | ×   |
|-----------------------------------------------------------------------------------------|----------|-----|
| HMI 변경 💓 PLC 추가 📶 PLC 변경 🔀 PLC 삭제                                                       |          |     |
| □ TOP 설정 날짜 / 시간 동기화 한면 옵션 단위 변환                                                        |          |     |
| ► LI STS : R0 1520X       ▼ ■ 옵션 모듈 설정     프로젤트 유셔 하며 저화 HMT 섬전 금근범 자근 유셔 프로젤트 스타일 스플래시 | 미 아버린 동기 | 하   |
|                                                                                         |          | 1.4 |
|                                                                                         | 초기화      | 편집  |
| COMI (1)                                                                                |          |     |
| - Force Second<br>HMIDisable=0<br>COM3 (0) Project Second<br>Project Second             |          |     |
|                                                                                         |          |     |
| USBDevice (0)                                                                           |          |     |
| Communication Error Message=0                                                           |          |     |
| Storage=1                                                                               |          |     |
| SystemBaseriessage = 1<br>Dicadadectiessage = 1                                         |          |     |
| DisplayPermissionIcon=0                                                                 |          |     |
| DrawTouchPos=0<br>TopUt_                                                                |          |     |
| AutoRun=0<br>Lagouage=English                                                           |          |     |
| Project Advanced Setting                                                                |          |     |
| HMIDisable=0<br>Bundleen=50                                                             |          |     |
| EffectSleep=50<br>CommunicationSleep=1                                                  |          |     |
| ProjectLoadType=1<br>InitDataPrevScreen=1                                               |          |     |
| ErrorLogVirite=0<br>BinkTime=0                                                          |          |     |
| WatchDog=0<br>SDCoverOntion=0                                                           |          |     |
| TaskMonitor=1<br>CommSleepChoLise=0                                                     |          |     |
| CommSleepChg=1000<br>MomentaryBitActionTime=20                                          |          |     |
| CommunicationRatio=0                                                                    |          |     |
| Ethernet<br>HMIDisable=0                                                                |          |     |
| ETH1=1<br>IP1=192.168.0.100                                                             |          |     |
| Subnet1=255.255.255.0                                                                   |          | > * |
|                                                                                         |          |     |
|                                                                                         | 적용       | 달기  |

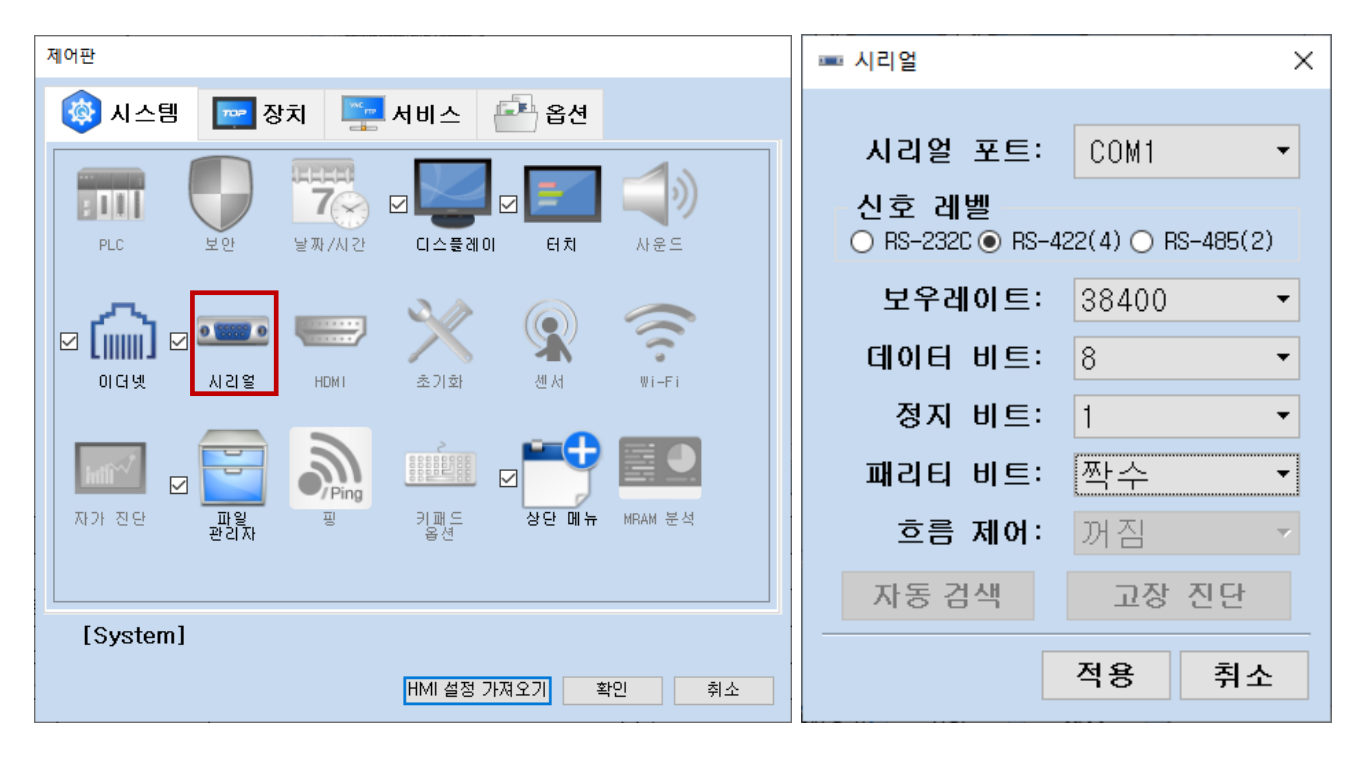

| TOS | 대한민국대표 터치패널           |
|-----|-----------------------|
|     | Touch Operation Panel |

| 항 목        | ТОР     |            | 외부 장치   | 비고 |
|------------|---------|------------|---------|----|
| 신호 레벨 (포트) |         | DC 422     | RS-232C |    |
|            | K3-232C | RS-422 RS- | RS-422  |    |
| 보우레이트      |         | 38400      |         |    |
| 데이터 비트     | 8       |            |         |    |
| 정지 비트      | 1       |            |         |    |
| 패리티 비트     | 짝수      |            |         |    |

※ 위의 설정 내용은 본 사에서 권장하는 <u>예제</u>입니다.

| 항 목    | 설 명                                       |
|--------|-------------------------------------------|
| 신호 레벨  | TOP — 외부 장치 간 시리얼 통신 방식을 선택합니다.           |
| 보우레이트  | TOP — 외부 장치 간 시리얼 통신 속도를 선택합니다.           |
| 데이터 비트 | TOP — 외부 장치 간 시리얼 통신 데이터 비트를 선택합니다.       |
| 정지 비트  | TOP — 외부 장치 간 시리얼 통신 정지 비트를 선택합니다.        |
| 패리티 비트 | TOP - 외부 장치 간 시리얼 통신 패리티 비트 확인 방식을 선택합니다. |

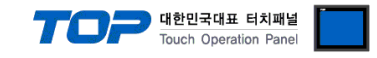

#### (2) 통신 옵션 설정

■ [ 프로젝트 > 프로젝트 속성 > PLC 설정 > COM > "PLC1 : MELSERVO J2 Series"]

- MELSERVO J2 Series 통신 드라이버의 옵션을 TOP Design Studio에서 설정 합니다.

| 프로젝트 옵션                              |                              |    | ×       |
|--------------------------------------|------------------------------|----|---------|
| HMI 변경                               | 추가 <b>미디</b> PLC 변경 🗙 PLC 삭제 |    |         |
| ✓ ·□ TOP 설정 SYS : RD1520X            | PLC 설정[ MELSERVO J2 Series ] |    |         |
| ✓ ■ 옵션 모듈 설정                         | 별칭: PLC1                     |    |         |
| FieldBus (0)                         | 인터페이스 : Computer Link 🗸      |    |         |
| ···································· | 프로토콜 : Computer Link 🗸       |    | 티시 메트워  |
|                                      | 문자열 저장 모드 : First LH HL 변경   | 2  | 50 Mm 2 |
| PLC1 : MELSERVO J2 Serie             |                              |    |         |
| COM3 (0)                             | ┌── 이중화 사용                   |    |         |
| Ethernet (0)                         | 연산 조건 : AND 🗸                |    |         |
| Wireless (0)                         | 변경 조건 / ■ 타일아운 5 ▲ (초)       |    |         |
| USBDevice (0)                        |                              |    |         |
|                                      | 면 소신 변집                      |    |         |
|                                      | Primary Option               |    |         |
|                                      |                              |    |         |
|                                      | Timeout 300 🔿 msec           |    |         |
|                                      | Send Wait need msec          |    |         |
|                                      |                              |    |         |
|                                      | Retry 5                      |    |         |
|                                      | Station No 0                 |    |         |
|                                      |                              |    |         |
|                                      | Decimal Point of POS 0       |    |         |
|                                      |                              |    |         |
|                                      |                              |    |         |
|                                      |                              |    |         |
|                                      |                              |    |         |
|                                      |                              |    |         |
|                                      |                              |    |         |
|                                      |                              |    |         |
|                                      |                              |    |         |
|                                      |                              |    |         |
|                                      |                              |    |         |
|                                      |                              |    |         |
|                                      |                              |    |         |
|                                      |                              |    |         |
|                                      |                              |    |         |
|                                      |                              |    |         |
|                                      |                              | 적용 | 닫기      |

| 정                                               | 비고                                                                                                    |
|-------------------------------------------------|----------------------------------------------------------------------------------------------------|
| omputer Link"를 선택합니다.                           | "2. 외부 장치                                                                                                    |
| omputer Link"를 선택합니다.                           | <u> 선택" 참고</u>                                                                                                    |
| DP가 외부 장치로부터 응답을 기다리는 시간을 설정합니다.                |                                                                                                    |
| DP가 외부 장치로부터 응답 수신 후 다음 명령어 요청 전송 간에 대기 시간을     |                                                                                                    |
| 정합니다.                                           |                                                                                                    |
| 이터 요청 결과가 무응답/부정 응답일 때 요청 재시도 횟수를 설정합니다.        |                                                                                                    |
| 부 장치의 국번을 설정합니다.                                |                                                                                                    |
| 부 장치의 이송 길이 배율을 설정합니다. 외부 장치의 설정과 해당 설정을 동일하게 맞 | <b>*</b> حرر                                                                                                    |
| 주어야 POS 주소에 정상적인 값 쓰기가 가능합니다.                   | "干)                                                                                                    |
| · · · · · · · · · · · · · · · · · · ·           | 성<br>mputer Link"를 선택합니다.<br>mputer Link"를 선택합니다.<br>가 외부 장치로부터 응답을 기다리는 시간을 설정합니다.<br>가 외부 장치로부터 응답 수신 후 다음 명령어 요청 전송 간에 대기 시간을<br>합니다.<br>더 요청 결과가 무응답/부정 응답일 때 요청 재시도 횟수를 설정합니다.<br>4 장치의 국번을 설정합니다.<br>4 장치의 이송 길이 배율을 설정합니다. 외부 장치의 설정과 해당 설정을 동일하게 맞<br>추어야 POS 주소에 정상적인 값 쓰기가 가능합니다. |

\*주) POS 주소는 J1 시리즈의 드라이버에서 지원하지 않습니다.

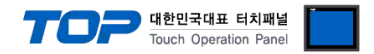

#### 3.2 TOP 에서 통신 설정

※ "3.1 TOP Design Studio 에서 통신 설정" 항목의 "HMI 설정 사용"을 체크 하지 않은 경우의 설정 방법입니다.

■ TOP 화면 상단을 터치하여 아래로 <u>드래그</u> 합니다. 팝업 창의 "EXIT"를 터치하여 메인 화면으로 이동합니다.

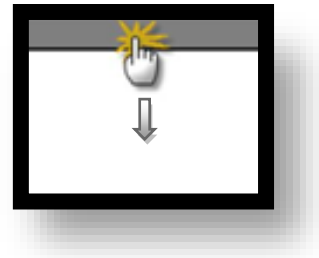

- (1) 통신 인터페이스 설정
  - [메인 화면 > 제어판 > 시리얼 ]

| Control Panel              |                                   | ×     |  |
|----------------------------|-----------------------------------|-------|--|
| 🌈 🔯 System 🔤               | Devices 📮 Service 🗗 Option        |       |  |
|                            | 프 시리얼                             |       |  |
| Na 💷 🤝                     | 시리얼 포트 COM1 🔹                     |       |  |
| PLC Security               | 신호 레벨                             |       |  |
|                            | ● RS-232C ● RS-422(4) ● RS-485(2) |       |  |
| 4 🟠 🚥                      | 비트/초: 38400 🗸                     |       |  |
| VNC Ethernet Serial        | 데이터 비트: 8 🗸                       |       |  |
|                            | 정지 비트: 1 🔹                        |       |  |
| Infin?                     | 패리티 비트: 짝수 🔹                      |       |  |
| Diagnostic File<br>Manager | 흐름 제어: 꺼짐 🔹                       |       |  |
| <u>~</u> =                 | 치스 저유                             |       |  |
|                            | HT 48                             |       |  |
|                            |                                   |       |  |
| [System]                   |                                   | Close |  |
|                            |                                   | crose |  |

| 항 목        | ТОР     |        | 외부 장치            | 비고 |
|------------|---------|--------|------------------|----|
| 신호 레벨 (포트) | RS-232C | RS-422 | RS-232C / RS-422 |    |
| 보우레이트      |         | 38400  |                  |    |
| 데이터 비트     | 8       |        |                  |    |
| 정지 비트      | 1       |        |                  |    |
| 패리티 비트     | 짝수      |        |                  |    |
|            |         |        |                  |    |

※ 위의 설정 내용은 본 사에서 권장하는 설정 <u>예제</u>입니다.

| 항 목    | 설 명                                       |
|--------|-------------------------------------------|
| 신호 레벨  | TOP — 외부 장치 간 시리얼 통신 방식을 선택합니다.           |
| 보우레이트  | TOP — 외부 장치 간 시리얼 통신 속도를 선택합니다.           |
| 데이터 비트 | TOP — 외부 장치 간 시리얼 통신 데이터 비트를 선택합니다.       |
| 정지 비트  | TOP — 외부 장치 간 시리얼 통신 정지 비트를 선택합니다.        |
| 패리티 비트 | TOP — 외부 장치 간 시리얼 통신 패리티 비트 확인 방식을 선택합니다. |

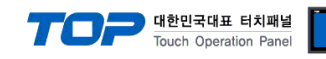

(2) 통신 옵션 설정

■ [ 메인 화면 > 제어판 > PLC ]

| Strain Contro | Panel                                                                                                    | ×     |
|---------------|----------------------------------------------------------------------------------------------------|-------|
|               | Driver(COM1) PLC1(MELSERVO J2 Series COM1    Interface Computer Link    Protocol Computer Link    Timeout 300 ÷ msec   Send Wait 0 ÷ msec   Retry 5 ÷   Station No 0 ÷   Decimal Po 0 |       |
|               | Diagnostic Apply Cance                                                                                                    | Close |
|               |                                                                                                    |       |

| 항 목              | 설 정                                              | 비고               |
|------------------|--------------------------------------------------|------------------|
| 인터페이스            | "Computer Link"를 선택합니다.                          | <u>"2. 외부 장치</u> |
| 프로토콜             | "Computer Link"를 선택합니다.                          | <u> 선택" 참고</u>   |
| TimeOut (ms)     | TOP가 외부 장치로부터 응답을 기다리는 시간을 설정합니다.                |                  |
| SendWait (ms)    | TOP가 외부 장치로부터 응답 수신 후 다음 명령어 요청 전송 간에 대기 시간을     |                  |
|                  | 설정합니다.                                           |                  |
| Retry            | 데이터 요청 결과가 무응답/부정 응답일 때 요청 재시도 횟수를 설정합니다.        |                  |
| Station Num      | 외부 장치의 국번을 설정합니다.                                |                  |
| Decimal Point of | 외부 장치의 이송 길이 배율을 설정합니다. 외부 장치의 설정과 해당 설정을 동일하게 맞 | *~1)             |
| POS              | 춰주어야 POS 주소에 정상적인 값 쓰기가 가능합니다.                   | ·                |
|                  |                                                  |                  |

\*주1) POS 주소는 J1 시리즈의 드라이버에서 지원하지 않습니다

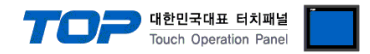

#### 3.3 통신 진단

■ TOP - 외부 장치 간 인터페이스 설정 상태를 확인 - TOP 화면 상단을 터치하여 아래로 <u>드래그</u>. 팝업 창의 "EXIT"를 터치하여 메인 화면으로 이동한다 - [ 제어판 > 시리얼 ] 에서 사용 하고자 하는 포트(COM1/COM2) 설정이 외부 장치의 설정 내용과 같은지 확인한다

■ 포트 통신 이상 유무 진단

- [제어판 > PLC]에서 "통신 진단"을 터치한다.

- 화면 상에 Diagnostics 다이얼로그 박스가 팝업 되며 진단 상태를 판단한다.

| ОК             | 통신 설정 정상                                                |
|----------------|---------------------------------------------------------|
| Time Out Error | 통신 설정 비정상                                               |
|                | - 케이블 및 TOP, 외부 장치의 설정 상태 확인한다.( <b>참조 : 통신 진단 시트 )</b> |

#### ■ 통신 진단 시트

- 외부 단말기와 통신 연결에 문제가 있을 경우 아래 시트의 설정 내용을 확인 바랍니다.

| 항목     | 내용            |         | 확  | ·인               | 참 고                    |
|--------|---------------|---------|----|------------------|------------------------|
| 시스템 구성 | 시스템 연결 방법     |         | OK | NG               | 1 시스템 그서               |
|        | 접속 케이블 명칭     | OK      | NG | <u>1. 시끄럼 干영</u> |                        |
| TOP    | 버전 정보         |         | OK | NG               |                        |
|        | 사용 포트         |         | OK | NG               |                        |
|        | 드라이버 명칭       |         | OK | NG               |                        |
|        | 기타 세부 설정 사항   |         | OK | NG               |                        |
|        | 상대 국번         | 프로젝트 설정 | OK | NG               | <u>2. 외부 장치 선택</u>     |
|        |               | 통신 진단   | OK | NG               | <u>3. 통신 설정</u>        |
|        | 시리얼 파라미터      | 전송 속도   | OK | NG               |                        |
|        |               | 데이터 비트  | OK | NG               |                        |
|        |               | 정지 비트   | OK | NG               |                        |
|        |               | 패리티 비트  | OK | NG               |                        |
| 외부 장치  | CPU 명칭        |         | OK | NG               |                        |
|        | 통신 포트 명칭(모듈 명 | 3)      | OK | NG               |                        |
|        | 프로토콜(모드)      | OK      | NG |                  |                        |
|        | 설정 국번         |         | OK | NG               |                        |
|        | 기타 세부 설정 사항   |         | OK | NG               | <u>4. 외부 장치 설정</u>     |
|        | 시리얼 파라미터      | 전송 속도   | OK | NG               |                        |
|        |               | 데이터 비트  | OK | NG               |                        |
|        |               | 정지 비트   | OK | NG               |                        |
|        |               | 패리티 비트  | OK | NG               |                        |
|        | 어드레스 범위 확인    |         |    |                  | <u>6. 지원 어드레스</u>      |
|        |               |         | OK | NG               | (자세한 내용은 PLC 제조사의 매뉴얼을 |
|        |               |         |    |                  | 참고 하시기 바랍니다.)          |

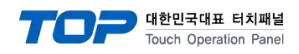

## 4. 외부 장치 설정

- "MELSERVO MR-J2 Series"의 시리얼 통신 파라미터는 서보 앰프 본체 조작부의 "푸시 버튼 스위치"로 설정합니다.
- ·설정 후, 외부 장치의 전원을 Reboot 하십시오.

본 예제에서 설명된 내용보다 더 자세한 설정법은 외부기기의 사용자 매뉴얼을 참조하십시오. 푸시 버튼 스위치

■ MELSERVO-J2-Super 시리즈의 통신 파라미터 설정

| Items        | Parameter                                                                 | Descriptions                                  |  |  |  |  |
|--------------|---------------------------------------------------------------------------|-----------------------------------------------|--|--|--|--|
| 전송 길이 배율 설정  | 기본파라미터 No.1                                                               | 기본 파라미터 No. 1의 4자리 수 에 대해서 아래와 같이 설정 합니다.     |  |  |  |  |
|              | : 0020                                                                    | ○ ○ ○ ○ ○ ○ 전송길이 배율                           |  |  |  |  |
|              |                                                                           | 0 1 배 소수점 자리 수 3                              |  |  |  |  |
|              |                                                                           | 1 10 배 소수점 자리 수 2                             |  |  |  |  |
|              |                                                                           | 2 100 배 소수점 자리 수 1                            |  |  |  |  |
|              |                                                                           | 3 1000 배 소수점 자리 수 0                           |  |  |  |  |
|              |                                                                           |                                               |  |  |  |  |
| 국번 설정        | 기본파라미터 No.15                                                              | 0(기본 값:0)                                     |  |  |  |  |
| 시리얼 통신 기능 선택 | 기본파라미터 No.16                                                              | 기본 파라미터 No.16의 4자리 수 에 대해서 아래와 같이 설정 합니다.     |  |  |  |  |
|              | : 2100                                                                    | 3201                                          |  |  |  |  |
|              |                                                                           | ①시리얼 전송속도선택 ②시리얼 I/F 선택 ③응답지연시간 선택            |  |  |  |  |
|              |                                                                           | 0 900 BPS 0 RS-232C 0 무효                      |  |  |  |  |
|              |                                                                           | 1 19200 BPS 1 RS-422 1 유효                     |  |  |  |  |
|              |                                                                           | 2 38400 BPS                                   |  |  |  |  |
|              |                                                                           | 3 57600 BPS                                   |  |  |  |  |
|              |                                                                           |                                               |  |  |  |  |
| 기능 선택 8      | MR-J2S- A의 경우 :<br>확장파라미터 2 No. 53<br>MR-J2S- CP의 경우 :<br>확장파라미터 2 No. 57 | 기본 파라미터 No. 53/57의 4자리 수 에 대해서 아래와 같이 설정 합니다. |  |  |  |  |
|              |                                                                           |                                               |  |  |  |  |

#### ■ MELSERVO-J2-M 시리즈의 통신 파라미터 설정

| Items        | Parameter       | Des | criptions                                 |    |            |   |           |  |
|--------------|-----------------|-----|-------------------------------------------|----|------------|---|-----------|--|
| 시리얼 통신 기능 선택 | 기본IFU파라미터 No.0  | 기본  | 기본 파라미터 No.16의 4자리 수 에 대해서 아래와 같이 설정 합니다. |    |            |   |           |  |
|              | : 2000          |     | 3201                                      |    |            |   |           |  |
|              |                 | 1   | 시리얼 전송속도선택                                | 2, | 시리얼 I/F 선택 | 3 | 응답지연시간 선택 |  |
|              |                 | 0   | 9600 BPS                                  | 0  | RS-232C    | 0 | 무효        |  |
|              |                 | 1   | 19200 BPS                                 | 1  | RS-422     | 1 | 유효        |  |
|              |                 | 2   | 38400 BPS                                 |    | •          |   | <u> </u>  |  |
|              |                 | 3   | 57600 BPS                                 |    |            |   |           |  |
|              |                 |     |                                           | _  |            |   |           |  |
| 인터페이스 모듈 국번  | 기본IFU파라미터 No.10 | 0 - | 31 (기본 값: 0)                              |    |            |   |           |  |
| 제1슬롯 국번      | 기본IFU파라미터 No.11 | 0 - | 31 (기본 값: 1)                              |    |            |   |           |  |
| 제2슬롯 국번      | 기본IFU파라미터 No.12 | 0 - | 31 (기본 값: 2)                              |    |            |   |           |  |
| 제3슬롯 국번      | 기본IFU파라미터 No.13 | 0 - | 31 (기본 값: 3)                              |    |            |   |           |  |
| 제4슬롯 국번      | 기본IFU파라미터 No.14 | 0 - | 31 (기본 값: 4)                              |    |            |   |           |  |
| 제5슬롯 국번      | 기본IFU파라미터 No.15 | 0 - | 31 (기본 값: 5)                              |    |            |   |           |  |
| 제6슬롯 국번      | 기본IFU파라미터 No.16 | 0 - | 31 (기본 값: 6)                              |    |            |   |           |  |
| 제7슬롯 국번      | 기본IFU파라미터 No.17 | 0 - | 31 (기본 값: 7)                              |    |            |   |           |  |
| 제8슬롯 국번      | 기본IFU파라미터 No.18 | 0 - | 31 (기본 값: 8)                              |    |            |   |           |  |

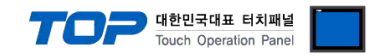

## 5. 케이블 표

본 Chapter는 TOP와 해당 기기 간 정상 통신을 위한 케이블 다이어그램을 소개 합니다. (본 절에서 설명되는 케이블 다이어그램은 "MITSUBISHI Electric Corporation"의 권장사항과 다를 수 있습니다)

■ RS-232C (1:1 연결)

| СОМ                    |     |     | 레이븐 저소 | MELSERVO MR-J2 Series |     |                        |  |  |
|------------------------|-----|-----|--------|-----------------------|-----|------------------------|--|--|
| 핀 배열* <mark>주1)</mark> | 신호명 | 핀번호 | 게이크 입국 | 핀번호                   | 신호명 | 핀 배열* <mark>주1)</mark> |  |  |
|                        | CD  | 1   |        |                       |     |                        |  |  |
| 1 5                    | RD  | 2   |        | 12                    | SD  |                        |  |  |
|                        | SD  | 3   |        | 2                     | RD  |                        |  |  |
| 6 9                    | DTR | 4   | P      | 1                     | LG  | 비비 애프 (시)              |  |  |
| 통신 케이블 커넥터             | SG  | 5   |        | 11                    | LG  | 지모 혐프 UN3              |  |  |
| 전면 기준,                 | DSR | 6   |        |                       |     | (20 PIN)               |  |  |
| D-SUB 9 Pin            | RTS | 7   |        |                       |     |                        |  |  |
| male(수, 볼록)            | CTS | 8   |        |                       |     |                        |  |  |
|                        |     | 9   |        |                       |     |                        |  |  |

\*주1) 핀 배열은 케이블 접속 커넥터의 접속면에서 본 것 입니다.

#### ■ RS-422 (1:1 연결)

| СОМ                    |     |     | 케이블 저소      | MELSERVO MR-J2 Series |     |                        |  |  |
|------------------------|-----|-----|-------------|-----------------------|-----|------------------------|--|--|
| 핀 배열* <mark>주1)</mark> | 신호명 | 핀번호 | 게이들 입다      | 핀번호                   | 신호명 | 핀 배열* <mark>주1)</mark> |  |  |
|                        | RDA | 1   |             | 9                     | SDA |                        |  |  |
| 1 5                    |     | 2   | •           | 19                    | SDB |                        |  |  |
|                        |     | 3   | •           | 5                     | RDA |                        |  |  |
|                        | RDB | 4   | └─�         | 15                    | RDB | 서머 애파 (\\)             |  |  |
| 통신 케이블 커넥터             | SG  | 5   |             | 1                     | LG  | 지도 펌프 CN3              |  |  |
| 전면 기준,                 | SDA | 6   | <b>──</b> • | 11                    | LG  | (20 PIN)               |  |  |
| D-SUB 9 Pin            |     | 7   |             |                       |     |                        |  |  |
| male(수, 볼록)            |     | 8   |             |                       |     |                        |  |  |
|                        | SDB | 9   |             |                       |     |                        |  |  |

\*주1) 핀 배열은 케이블 접속 커넥터의 접속면에서 본 것 입니다

#### ■ RS-422 (1:N 연결) – 1:1연결을 참고하여 아래의 방식으로 연결 하십시오.

| TOP | 케이블 접속과 신호 방향 | MELS | ERVO | 레이브 저소과 시승 바하 | MELSERVO |     |
|-----|---------------|------|------|---------------|----------|-----|
| 신호명 | 게이를 접극과 전호 등중 | 신호   | 호명   | 게이를 접극과 전오 당황 | 신뢰       | 호명  |
| RDA |               | 9    | SDA  |               | 9        | SDA |
| RDB |               | 19   | SDB  |               | 19       | SDB |
| SDA |               | 5    | RDA  |               | 5        | RDA |
| SDB |               | 15   | RDB  |               | 15       | RDB |
| SG  |               | 10   | TRE  | ]             | 10       | TRE |
|     |               | 1    | LG   | •             | 1        | LG  |
|     | •             | 11   | LG   | ]             | 11       | LG  |

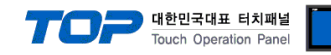

## 6. 지원 어드레스

TOP에서 사용 가능한 디바이스는 아래와 같습니다.

CPU 모듈 시리즈/타입에 따라 디바이스 범위(어드레스) 차이가 있을 수 있습니다. TOP 시리즈는 외부 장치 시리즈가 사용하는 최대 어드레스 범위를 지원합니다. 사용하고자 하는 장치가 지원하는 어드레스 범위를 벗어 나지 않도록 각 CPU 모듈 사용자 매뉴얼을 참조/주의 하십시오.

| Device               |                 | Word Address (어드레스는 16진수 입니다.)  |                                 | Remarks | 귀대  |          |
|----------------------|-----------------|---------------------------------|---------------------------------|---------|-----|----------|
|                      | Device          | Read able                       | Write able                      | Remarks | ~17 | <u> </u> |
| Status               | 상태표시데이터         | <b>STS</b> 80 – <b>STS</b> 91   |                                 | *주1)    | 01  | -        |
| Alarm History        | 알람 No.          | <b>AMH</b> 10 – <b>AMH</b> 16   |                                 |         | 22  |          |
|                      | 알람 발생 시간        | <b>AMH</b> 20 – <b>AMH</b> 26   |                                 |         | 22  |          |
| Alarm Present        | 현재 알람           | <b>AMP</b> 00                   |                                 |         | 02  | -        |
| Alarm Status         | 알람 상태 표시        | AMS 80 - AMS 90                 |                                 | *주1)    | 35  | -        |
| Status Clear         | 상태 표시 데이터 클리어   |                                 | <b>STSC</b> 00                  |         | -   | 81       |
| Alarm Clear          | 현재 알람 소거        |                                 | <b>AMC</b> 00                   |         |     | 07       |
|                      | 알람 이력 소거        |                                 | <b>AMC</b> 20                   |         | -   | 02       |
| 입출력 신호 금지/           | 해제              |                                 | <b>EIXX</b> 00 / <b>EIXX</b> 03 |         |     | 90       |
|                      |                 |                                 | <b>EIXX</b> 10 / <b>EIXX</b> 13 |         | _   | 90       |
| 운전 모드                |                 |                                 | <b>MODE</b> 00                  |         | -   | 8B       |
| 테스트 운전 모드용           | 용 데이터           |                                 | TEST 00 / TEST A0               |         | -   | 92       |
|                      |                 |                                 | TEST 10 / TEST 11               |         |     |          |
|                      |                 |                                 | TEST 20 / TEST 21               |         | -   | A0       |
|                      |                 |                                 | <b>TEST</b> 40 / <b>TEST</b> 41 |         |     |          |
| 외부 입출력               | 입력디바이스상태        | <b>EXIN</b> 00                  |                                 |         |     |          |
|                      | 입력핀상태           | <b>EXIN</b> 40                  |                                 |         |     |          |
|                      | 입력디바이스 ON/OFF   | <b>EXIN</b> 60                  | <b>EXIN</b> 60                  | *주2)    | 12  | 92       |
|                      | 출력디바이스 상태       | <b>EXIN</b> 80                  |                                 |         |     |          |
|                      | 출력핀 상태          | EXIN CO                         |                                 |         |     |          |
| 파라미터 그룹              |                 | <b>PRMG</b> 01                  | <b>PRMG</b> 01                  |         | 04  | 85       |
| 파라미터(EEPROM)         | 쓰기              | PRAM 00 - PRAM FF               | <b>PRAM</b> 00 – <b>PRAM</b> 5A |         | 0E  | 01       |
| 파라미터(RAM) 쓰          | 7               | <b>PRMR</b> 00 – <b>PRMR</b> FF | <b>PRMR</b> 00 – <b>PRMR</b> 5A |         | 05  | 04       |
| 포인트테이블 위치            | 데이터 (EEPROM) 쓰기 | <b>PTB1</b> 01 – <b>PTB1</b> FF | <b>PTB1</b> 01 – <b>PTB1</b> FF |         | 40  | CO       |
| 포인트테이블 위치            | 데이터 (RAM) 쓰기    | PT1R 01 - PT1R FF               | <b>PT1R</b> 01 – <b>PT1R</b> FF |         | 40  | CU       |
| 포인트테이블 속도            | 데이터 (EEPROM) 쓰기 | PTB2 01 - PTB2 FF               | PTB2 01 - PTB2 FF               |         | 50  | CG       |
| 포인트테이블 속도            | 데이터 (RAM) 쓰기    | PT2R 01 - PT2R FF               | PT2R 01 - PT2R FF               |         | 50  | CU       |
| 포인트테이블 가속            | 시정수 (EEPROM) 쓰기 | PTB3 01 - PTB3 FF               | PTB3 01 - PTB3 FF               |         | 54  | C7       |
| 포인트테이블 가속            | 시정수 (RAM) 쓰기    | <b>PT3R</b> 01 – <b>PT3R</b> FF | PT3R 01 - PT3R FF               |         | 74  | Ci       |
| 포인트테이블 감속            | 시정수 (EEPROM) 쓰기 | <b>PTB4</b> 01 – <b>PTB4</b> FF | <b>PTB4</b> 01 – <b>PTB4</b> FF |         | 58  | C8       |
| 포인트테이블 감속            | 시정수 (RAM) 쓰기    | <b>PT4R</b> 01 – <b>PT4R</b> FF | PT4R 01 - PT4R FF               |         | 50  | 0        |
| 포인트테이블 드웰            | 시간 (EEPROM) 쓰기  | PTB5 01 - PTB5 FF               | PTB5 01 - PTB5 FF               |         | 60  | C۵       |
| 포인트테이블 드웰시간 (RAM) 쓰기 |                 | PT5R 01 - PT5R FF               | PT5R 01 - PT5R FF               |         | 00  | CA.      |
| 포인트테이블 보조            | 기능 (EEPROM) 쓰기  | PTB6 01 - PTB6 FF               | PTB6 01 - PTB6 FF               |         | 64  | CB       |
| 포인트테이블 보조            | 기능 (RAM) 쓰기     | PT6R 01 - PT6R FF               | PT6R 01 - PT6R FF               |         |     |          |
| 서보모터단 펄스단            | 위 절대 위치         | <b>ETC</b> 90                   |                                 |         | 02  | _        |
| 지령단위 절대 위치           |                 | <b>ETC</b> 91                   |                                 |         | 02  |          |

\*주1)00 - 11 어드레스 영역 미지원

\*주2) 32 BIT 디바이스